## **Forgot Password**

. You can retrieve your password by:

- 1. entering the email in your Profile or your member number into the email box and;
- 2. clicking the Forgot button.

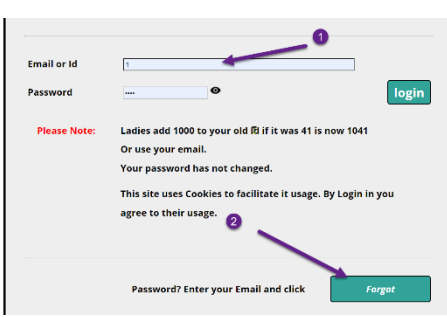

An email with a link to your password will be sent to your email.

| Requested Information! > Index ×                                                                                                    |
|----------------------------------------------------------------------------------------------------|
| PRGL<br>to me ▼                                                                                                    |
| ,<br>You have requested that we send you your login credentials.<br>Go to this page<br><u>https://prgl.ca/applets/showMe.php?mk=([e9e6!@3ik1</u><br>to retrieve your password. |

3. Click the link contained in the email. This will open a page where you can

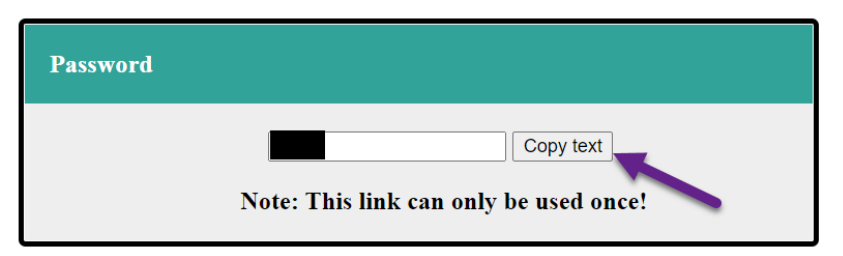

view your password. Click Copy Text to copy the password to the Click Board.

If you no longer have access to the email in your profile, contact your league's captain and they will set your email to you new email.